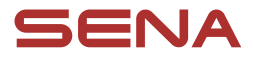

# **GUIDA DELL'UTENTE**

Versione firmware: 1.3.x Ultimo aggiornamento in data 10 lug. 2025

# BiKom 20

CYCLING COMMUNICATION SYSTEM

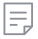

La versione del firmware 1.3.x indica che questo manuale si riferisce agli aggiornamenti del firmware rientranti nella serie di versioni 1.3.

# **GUIDA RAPIDA**

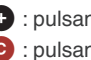

C: pulsante centrale

| Tipo                  | Funzionamento                                   | Pulsante            | Durata                                           |
|-----------------------|-------------------------------------------------|---------------------|--------------------------------------------------|
| Operazioni di<br>base | Accensione                                      | <b>O</b> e 🕂        | Premere per 1 secondo                            |
|                       | Spegnimento                                     | <b>○</b> e <b>+</b> | Singola pressione                                |
|                       | Diminuzione/Aumento<br>volume                   | ● ○ ⊝               | Singola pressione                                |
| Telefono              | Accoppiamento<br>telefono                       | C                   | Pressione per 5 secondi                          |
|                       | Risposta a una<br>chiamata telefonica           | C                   | Singola pressione                                |
|                       | Interruzione di una chiamata telefonica         | C                   | Pressione per 2 secondi                          |
|                       | Rifiuto di una chiamata telefonica              | C                   | Pressione per 2 secondi                          |
|                       | Attivazione<br>dell'assistente vocale           | C                   | Pressione per 3 secondi                          |
|                       | Composizione rapida                             | •                   | Pressione per 3 secondi                          |
|                       | Riproduzione/messa in pausa della musica        | C                   | Premere per 1 secondo                            |
|                       | Traccia successiva/<br>precedente               | ● ○ ⊝               | Premere per 1 secondo                            |
| Mesh<br>Intercom™     | Attivazione/<br>disattivazione Mesh<br>Intercom | C                   | Singola pressione                                |
|                       | Selezione del canale                            | C                   | Doppia pressione                                 |
|                       | Gruppo mesh                                     | C                   | Pressione per 5 secondi                          |
|                       | Ripristinare mesh                               | C                   | Pressione per 8 secondi                          |
| Ciclocomputer vocale  | Accoppiamento<br>Shimano                        | ⓒ→ੇ                 | Premere per 10 secondi,<br>poi singola pressione |

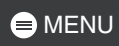

| Tipo                        | Funzionamento     | Pulsante                 | Durata                                          |
|-----------------------------|-------------------|--------------------------|-------------------------------------------------|
| Risoluzione<br>dei problemi | Reset             | $\bigcirc \rightarrow +$ | Premere per 10 secondi,<br>poi doppia pressione |
|                             | Reset dopo errore | <b>○</b> e 🕈             | Premere per 8 secondi                           |

# PRIMA DI INIZIARE

### App Sena Cycling

Scaricare l'app Sena Cycling da Google Play Store o dall'App Store.

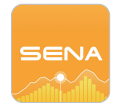

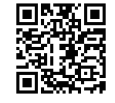

# FARE CLIC SU UNA SEZIONE PER INIZIARE

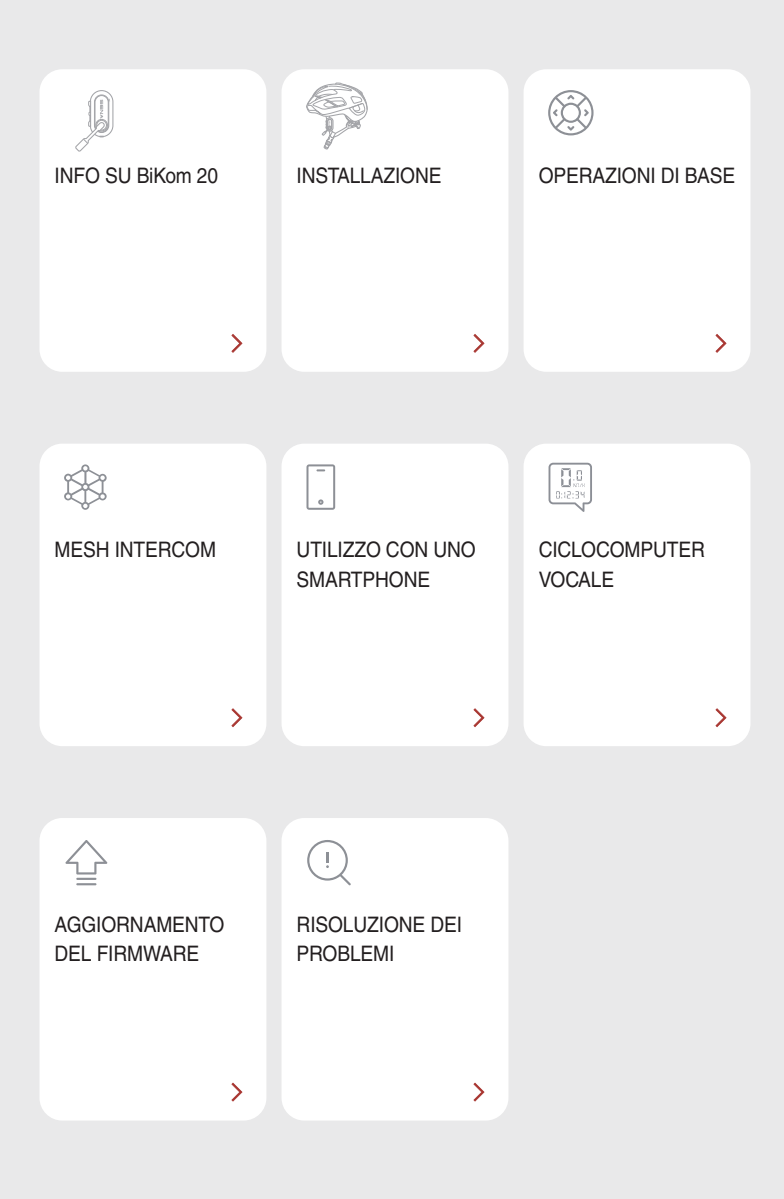

# 01 INFO SU BiKom 20

## Caratteristiche principali

- Mesh Intercom 3.0 con una migliore qualità audio, collegamenti più stabili e conversazioni più lunghe
- Microfono orientabile per disattivare/attivare facilmente l'audio
- Versione Bluetooth<sup>®</sup> 5.2
- Notifiche vocali in tempo reale sullo stato della guida
- Aggiornamento del firmware Over-the-Air (OTA)

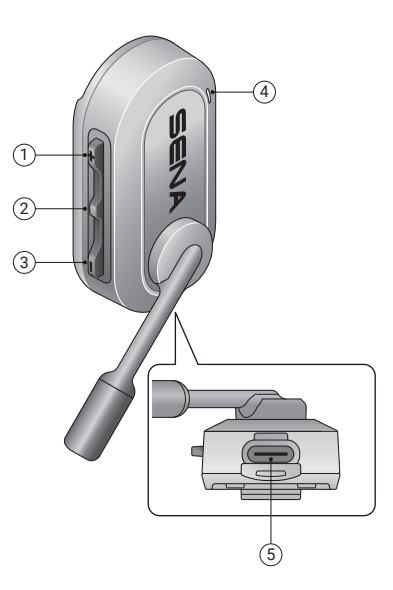

- ① Pulsante (+)
- 2 Pulsante centrale
- ③ Pulsante (-)
- ④ LED ricarica e stato
- ⑤ Porta di ricarica USB-C

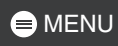

#### Contenuto della confezione

| BiKom 20                     | Supporto per cinturino   | Supporto per cinturino         |
|------------------------------|--------------------------|--------------------------------|
| Birton 20                    | largo                    | sottile                        |
|                              | ×2                       |                                |
| Supporto a clip per cappelli | Coprimicrofono in spugna | Cavo di alimentazione<br>USB-C |

# 02 INSTALLAZIONE

### Supporto per cinturino

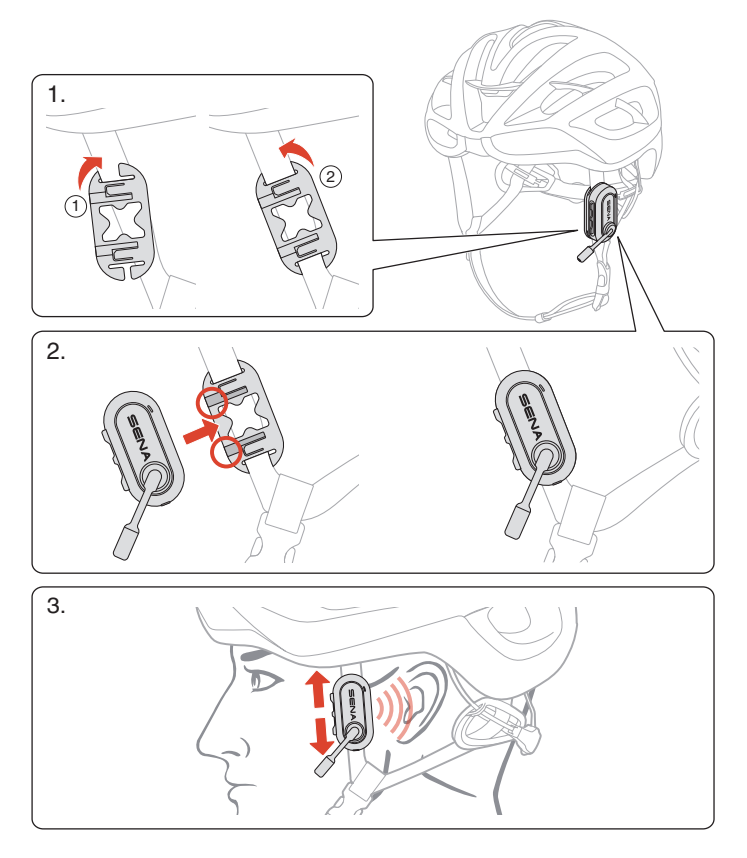

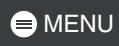

### Supporto a clip per cappelli

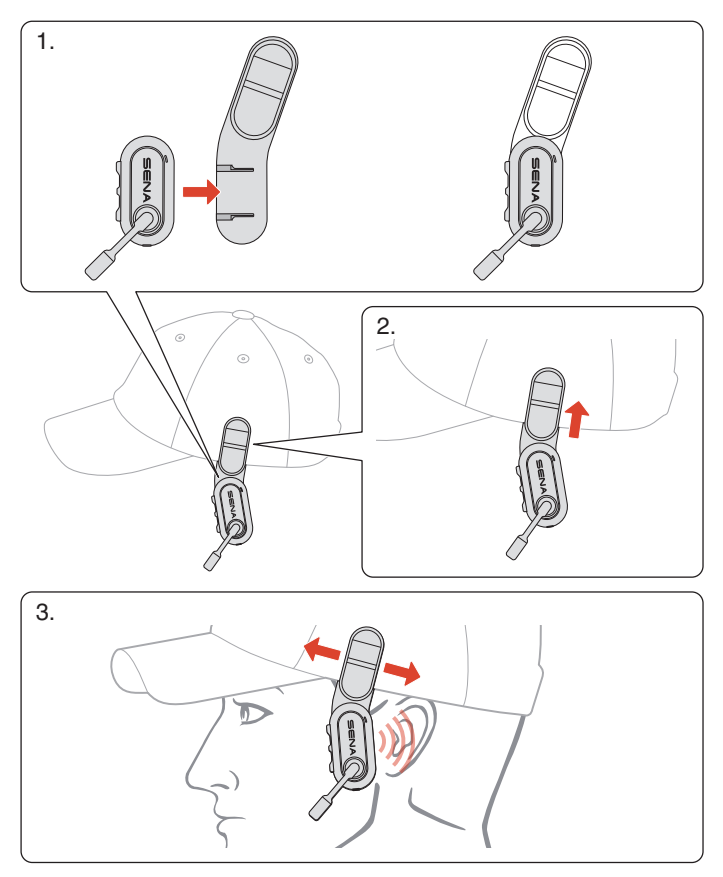

# 03 OPERAZIONI DI BASE

| 1x                                    | Toccare<br>Premere il pulsante il numero di volte specificato                               |
|---------------------------------------|---------------------------------------------------------------------------------------------|
|                                       | Premere e tenere premuto<br>Tenere premuto il pulsante per il lasso di tempo<br>specificato |
| ()» ""                                | Messaggio vocale                                                                            |
| A A A A A A A A A A A A A A A A A A A | LED                                                                                         |

Ricarica

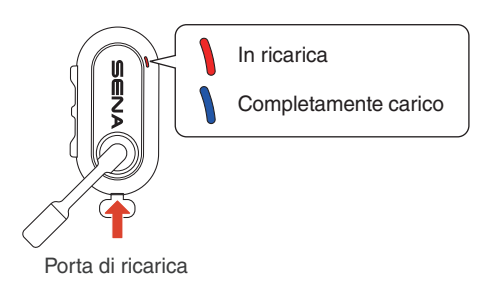

La ricarica completa della batteria richiede circa 2,5 ore.

- È possibile utilizzare qualunque caricatore USB di terze parti, purché dotato di omologazione FCC, CE, IC o di altri enti riconosciuti a livello locale.
- L'uso di caricatori non approvati potrebbe provocare incendi, esplosioni, perdite e altri rischi, riducendo potenzialmente la vita o le prestazioni della batteria.

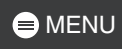

#### Accensione

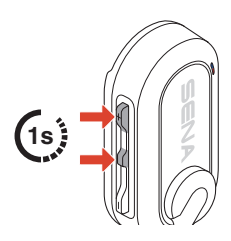

#### Spegnimento

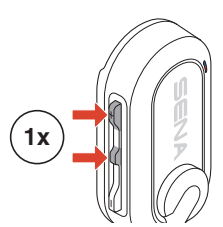

#### Microfono non attivo/attivo

Utilizzare il microfono con braccio orientabile per disattivare/attivare il microfono.

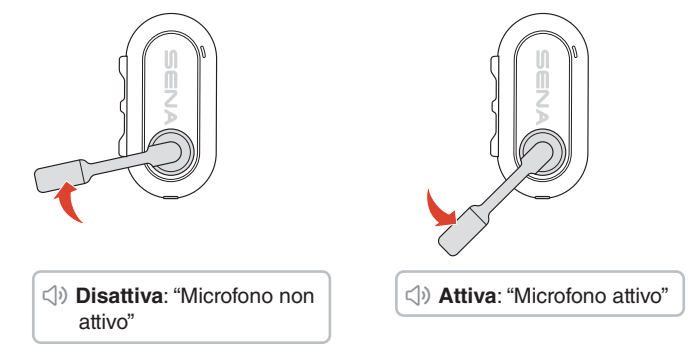

#### Volume

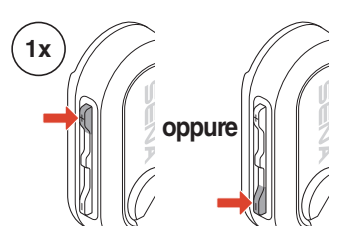

# 04 MESH INTERCOM

BiKom 20 ha due modalità Mesh Intercom:

- Open Mesh<sup>™</sup> per conversazioni intercom con gruppo aperto.
- Group Mesh<sup>™</sup> per conversazioni intercom con gruppo privato.

#### Open Mesh

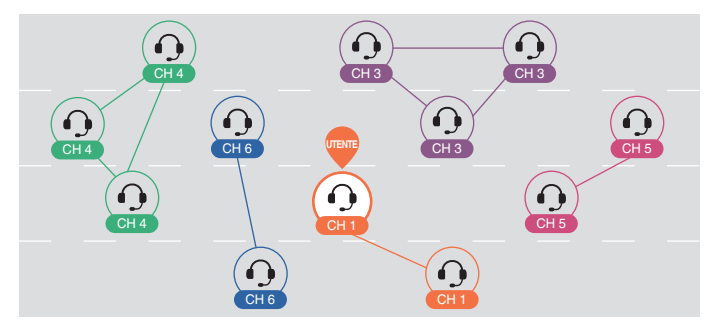

#### Group Mesh

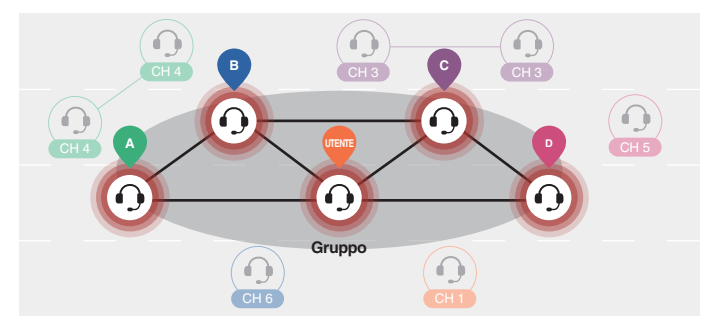

### Cambio della versione Mesh

#### Passaggio a Mesh 2.0 per la retrocompatibilità

Mesh 3.0 è la nuovissima tecnologia Mesh Intercom, ma è possibile comunicare con i prodotti delle serie precedenti utilizzando Mesh 2.0, attivabile tramite l'app Sena Cycling.

## **Open Mesh**

È possibile comunicare liberamente con un numero virtualmente illimitato di utenti in ciascuno dei 6 canali disponibili. Il canale Mesh Intercom predefinito è 1.

#### Attivazione/Disattivazione Mesh Intercom

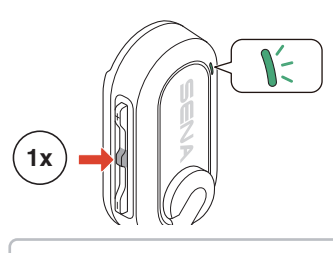

Attivo: "Mesh intercom attivo, Open Mesh, Canale 1"

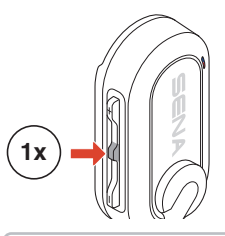

Non attivo: "Mesh Intercom non attivo"

#### Selezione del canale

1. Accedere all'impostazione del 2. Navigare tra canali. canale.

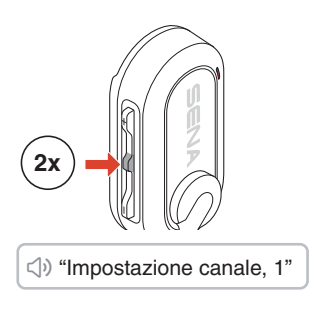

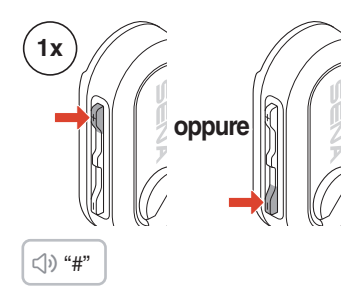

3. Confermare e salvare il canale.

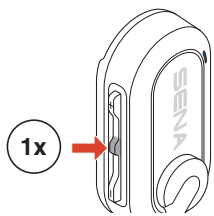

⇒ "Canale impostato, canale #"

- Se per 10 secondi su un canale specifico non viene premuto nessun pulsante, il canale viene salvato automaticamente.
- Il canale viene salvato anche se BiKom 20 è spento.

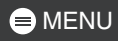

### **Group Mesh**

Utilizzando la group mesh, è possibile creare una conversazione privata di gruppo con un massimo di 24 partecipanti.

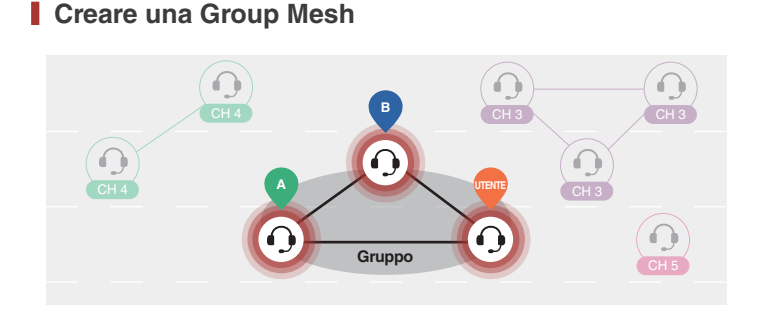

1. Gli utenti (utente iniziale, A e B) entrano nel gruppo mesh premendo il pulsante centrale per 5 secondi mentre si trovano in open mesh. Per creare una group mesh non è necessario trovarsi sullo stesso canale open mesh.

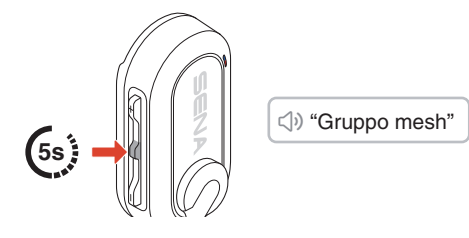

2. Quando il gruppo mesh viene portato a termine, passa automaticamente da open mesh a group mesh.

⊲)» "Group Mesh"

• Se si desidera annullare durante il gruppo mesh, premere il pulsante centrale.

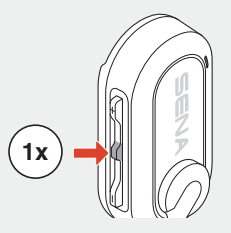

• Se il gruppo mesh non viene completato entro 30 secondi, gli utenti sentiranno il messaggio vocale "Errore gruppo".

#### Unirsi a una Group Mesh esistente

Durante una group mesh, è possibile invitare altri utenti in open mesh a unirsi al gruppo.

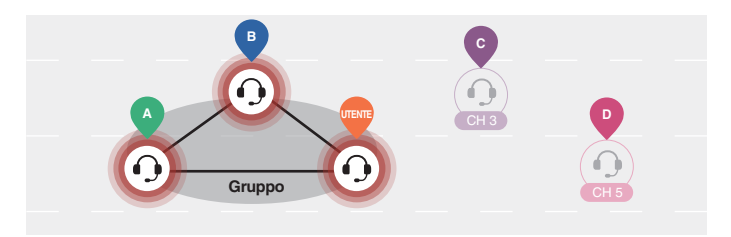

L'utenteinizialesitrovagiàingroupmeshconAeB,mentreglialtriutenti, C e D, sono in open mesh.

1. L'utente iniziale e gli altri utenti, C e D, entrano nel gruppo mesh premendo il pulsante centrale per 5 secondi.

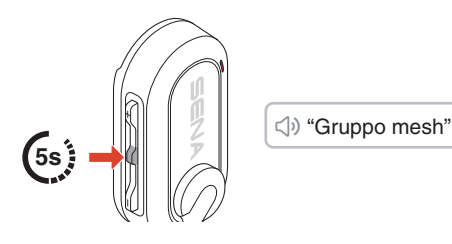

2. Al completamento del gruppo mesh, gli altri utenti, C e D, si uniscono automaticamente alla group mesh mentre abbandonano la open mesh.

<)>⇒ "Group Mesh"

Nuovi partecipanti (C e D)

 Se il gruppo mesh non viene completato entro 30 secondi, l'utente attuale (l'utente iniziale) sentirà un doppio segnale acustico di tono basso, mentre i nuovi utenti (C e D) sentiranno il messaggio vocale "Errore gruppo".

#### Passaggio Open/Group Mesh

È possibile passare da open mesh a group mesh e viceversa senza ripristinare la mesh.

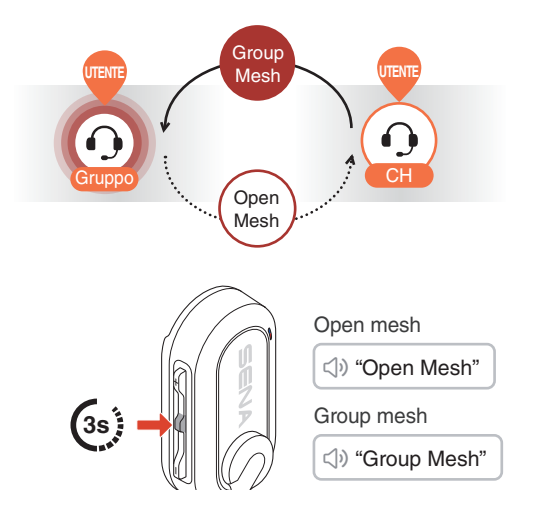

 Se non si è mai partecipato a group mesh, non è possibile passare da open mesh a group mesh e viceversa. Viene emesso il messaggio vocale "Nessun gruppo disponibile".

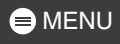

#### Ripristinare Mesh

Se BiKom 20 ripristina la mesh mentre è in esecuzione la modalità open mesh o group mesh, torna automaticamente in open mesh, canale 1.

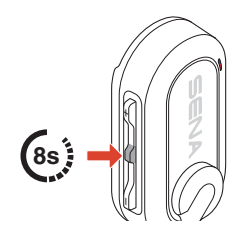

⇒ "Ripristinare Mesh"

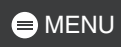

## 05 UTILIZZO CON UNO SMARTPHONE

## Accoppiamento telefono

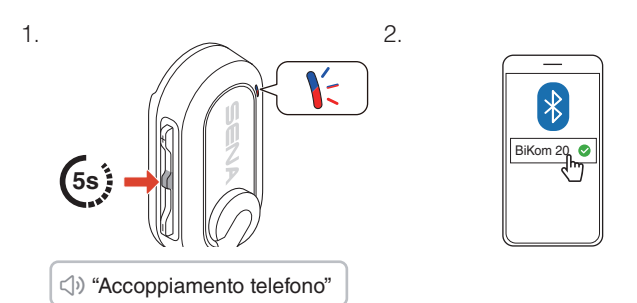

 Per annullare l'accoppiamento telefono, premere un pulsante qualsiasi.

### Effettuare e rispondere alle telefonate

Risposta a una chiamata Interruzione di una chiamata 1x (25) (25)

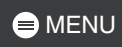

#### Rifiuto di chiamata

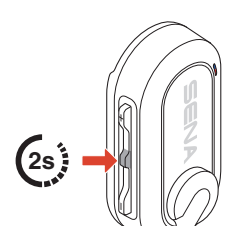

Attivazione dell'assistente vocale

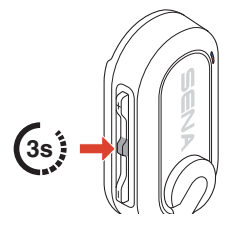

### Composizione rapida

# Assegnazione dei numeri di composizione rapida preimpostati

È possibile assegnare i numeri di composizione rapida preimpostati utilizzando l'app Sena Cycling.

# Utilizzo dei numeri di composizione rapida preimpostati

1. Accedere al menu di composizione rapida.

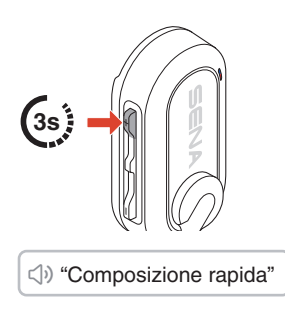

2. Spostarsi in avanti o indietro tra i numeri di composizione rapida preimpostati.

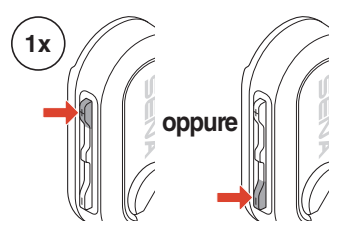

- Richiama ultimo numero
- ② Composizione rapida (1→2→3)
- ③ Annulla

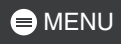

3. Premere il pulsante centrale per confermare.

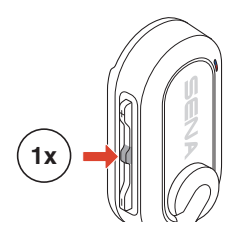

Signature✓ Composizione rapida(#)"

### Musica

### Riproduzione/Messa in pausa della musica

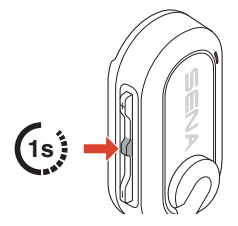

# Passaggio al brano successivo/precedente

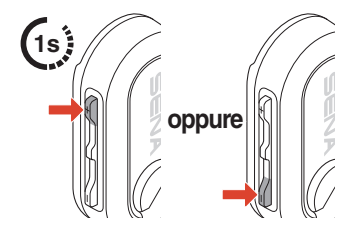

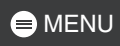

# **DE CICLOCOMPUTER VOCALE**

La funzione Ciclocomputer vocale (ABC) di BiKom 20 si collega ai sensori della bici e offre delle notifiche in tempo reale durante la guida. Basta accoppiare BiKom 20 con il sistema Digital Integrated Intelligence (Di2) di Shimano per ricevere aggiornamenti vocali senza interruzioni.

- Prima dell'uso, consultare le leggi e normative locali.
- L'uso di questa funzione durante la guida può comportare rischi per la sicurezza. Restare all'erta e pedalare con attenzione.
- Utilizzare questa funzione a proprio rischio e responsabilità.

### Accoppiamento di BiKom 20 con Shimano Di2

Per utilizzare la funzione ABC con il sistema Di2 di Shimano, per prima cosa è necessario accoppiare il sistema Di2 con BiKom 20.

#### Sistema Di2 di Shimano

Attivare la modalità di collegamento Bluetooth sul dispositivo.

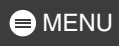

### BiKom 20

1. Accedere al menu di configurazione.

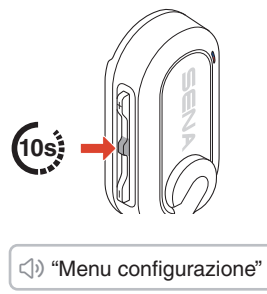

2. Spostarsi sull'opzione Accoppiamento Shimano.

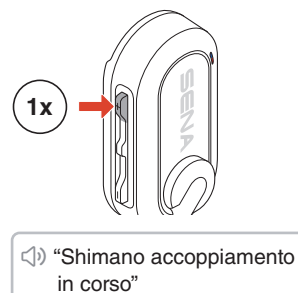

3. Attendere fino a quando viene emesso un messaggio vocale.

い "Shimano collegato"

- Per annullare, premere il pulsante (-), quindi il pulsante centrale per abbandonare.
- Se l'accoppiamento non viene completato entro 3 minuti, viene emesso il messaggio vocale "Esci". Successivamente, riprovare dal primo passaggio.

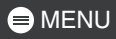

#### Notifiche vocali

Una volta completato l'accoppiamento Shimano, BiKom 20 emette i seguenti tipi di messaggi vocali.

#### Selezione della modalità di cambiata

In base alla selezione, un messaggio vocale informa della modalità di cambiata utilizzata al momento. Il sistema Di2 consente tre modalità di cambiata.

 √» "Meniual scifting mod" Sincronaizd scifting mod 1"  Sincronaizd scifting mod 2"

#### Scalata in alto/basso

Quando si cambia rapporto, un messaggio vocale informa del rapporto inserito al momento.

<>>> "Rapporto anteriore #"

⇒ "Rapporto posteriore #"

#### Stato della batteria

Quando il livello della batteria scende al di sotto del 10 percento, l'utente viene informato da un messaggio vocale.

⇒ "Shimano, ricaricare batteria"

# **07 AGGIORNAMENTO DEL FIRMWARE**

È possibile aggiornare il firmware tramite Over-the-Air (OTA) direttamente dalle impostazioni dell'app Sena Cycling.

# **DB** RISOLUZIONE DEI PROBLEMI

#### Reset

Per ripristinare BiKom 20 alle impostazioni predefinite di fabbrica, basta utilizzare la funzione di reset.

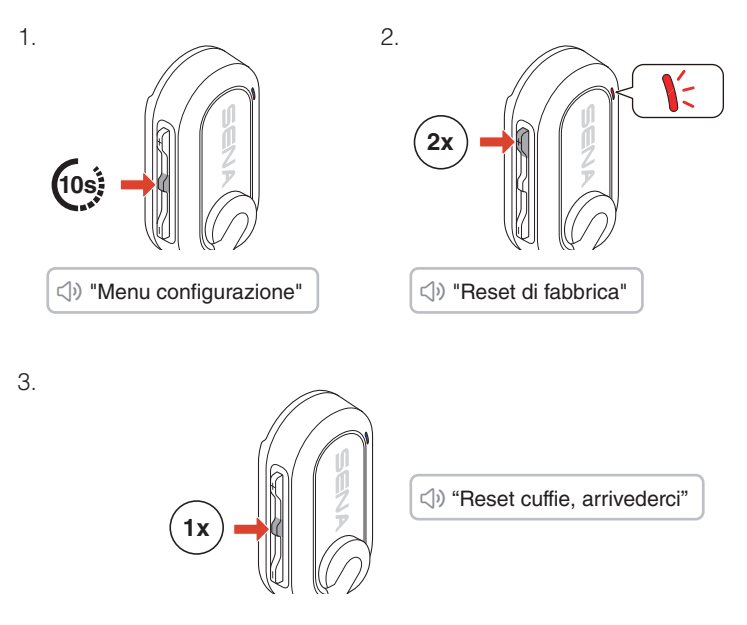

#### Reset dopo errore

Se BiKom 20 è accesa ma non risponde, è possibile eseguire un reset dopo errore per ripristinare il suo funzionamento.

Scollegare il cavo di alimentazione USB-C, quindi tenere premuti contemporaneamente i pulsanti (+) e centrale per 8 secondi fino al riavvio.

Tutte le impostazioni resteranno invariate.

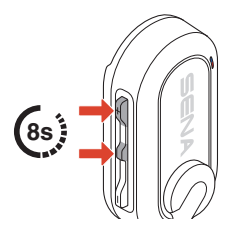

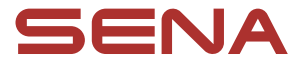

Copyright 2025 Sena Technologies, Inc. Tutti i diritti riservati.

© 1998 - 2025 Sena Technologies, Inc. Tutti i diritti riservati.

Sena Technologies, Inc. si riserva il diritto di apportare modifiche e miglioramenti al prodotto senza preavviso.

Sena™ è un marchio di Sena Technologies, Inc. e delle sue controllate situate negli USA e in altri Paesi.

La parola e i loghi Bluetooth<sup>®</sup> sono di proprietà di Bluetooth SIG, Inc. e qualsivoglia utilizzo di tali marchi da parte di Sena è concesso in licenza.

Sena Technologies, Inc. 152 Technology Drive, Irvine, CA 92618